# **IDG450\_0GT0C** Getting Started Guide for AWS IoT Core

## Table of Contents

| Document information                   | 1                                                                                                    |
|----------------------------------------|----------------------------------------------------------------------------------------------------|
| Overview                               | 1                                                                                                    |
| Hardware description                   | 2                                                                                                    |
| Set up your development environment    | 2                                                                                                    |
| Set up device hardware                 | 3                                                                                                    |
| Setup your AWS account and permissions | 5                                                                                                    |
| Create resources in AWS IoT            | 5                                                                                                    |
| Provision the device with credentials  | 5                                                                                                    |
| Run the demo                           | 6                                                                                                    |
| Verify messages in AWS IoT Core        | 6                                                                                                    |
| Troubleshooting                        | 8                                                                                                    |
|                                        | Document information<br>Overview<br>Hardware description<br>Set up your development environment<br>Set up device hardware<br>Set up device hardware<br>Setup your AWS account and permissions<br>Create resources in AWS IoT<br>Provision the device with credentials<br>Run the demo<br>Verify messages in AWS IoT Core<br>Troubleshooting |

# 1 Document information

#### 1.1 Document revision history

|         |            | /         |                          |
|---------|------------|-----------|--------------------------|
| Version | Date       | Author    | Description              |
| 1.0     | 2023-07-03 | Mike Wang | Creation of the document |
|         |            |           |                          |

#### 1.2 Applicable operating systems for this guide

The operation system is already on AMIT device. AMIT uses Quecopen platform to develop devices.

# 2 Overview

With this AMIT 5G Modem, IDG450-0GT0C, you have made a great first step in the world of connected Internet of things (IoT) by simply inserting a SIM card from the local mobile carrier into this device to get things connected. This section gives you all the information you need to set up your device.

Main Features:

- Provide 5G WAN connection and is back compatible with 3G/4G.
- Provide one 2.5 Gigabit Ethernet ports for the LAN connection.

• Instinctive Web GUI is used for basic setting and check the cellular status.

• Designed easy-to-mount metal body for business and M2M environment to work with a variety M2M (Machine-to-Machine) applications.

## 3 Hardware description

#### 3.1 Datasheet

https://www.amitwireless.com/upload/products/download/Datasheet-Global-IDG450-0GT0C-20230817.pdf

#### 3.2 Standard kit contents

Device: IDG450-0GT0C 5G Modem\*1 Cellular Antenna\*4 RJ45 Cable\*1 2 Pin Terminal Block\*1 12V1A power adaptor\*1(optional)

https://www.amitwireless.com/productDetail.php?cate=1009&product\_id=1287&pid=1274&pid 1=136&pid2=124

#### 3.3 User provided items

None

3.4 3<sup>rd</sup> party purchasable items **None** 

# 4 Set up your development environment

## 4.1 Tools installation (IDEs, Toolchains, SDKs)

Links to any download pages, user guides, or other documentation for each item.

- 1. IDE base <u>https://github.com/awslabs/aws-iot-device-client</u>
- 2. CLI based Make/ CMake
- 3. toolchains and other software utilities : putty/ wget
- 4. compiler options for mandatory optimizations : Makefile

| client:                                                          |
|------------------------------------------------------------------|
| cd \$(CLIENT_SRC_BUILD) \                                        |
| && \$(SUDO) cmake -E env CFLAGS="\$(FILTERED_CFLAGS)"            |
| CXXFLAGS="\$(FILTERED_CFLAGS)" LDFLAGS="\$(LDFLAGS)" \           |
| cmakeDCMAKE_SYSROOT=\$(QL_SYSROOT_DIR) -DCMAKE_C_COMPILER=       |
| \$(CC) -DCMAKE_CXX_COMPILER=\$(CXX) -DCMAKE_AR=\$(AR) -          |
| DCMAKE_SYSTEM_PROCESSOR="arm" -DCMAKE_PREFIX_PATH=               |
| \$(WORKDIR)/amit_libs -DUSE_OPENSSL=ON -DBUILD_SHARED_LIBS=OFF - |
| DCMAKE_VERBOSE_MAKEFILE:BOOL=ON \                                |
| && \$(SUDO) cmakebuildtarget aws-iot-device-client               |

5. None. Device already contains the developed firmware from SDK.

# 5 Set up device hardware

Provide power by power adaptor with terminal block

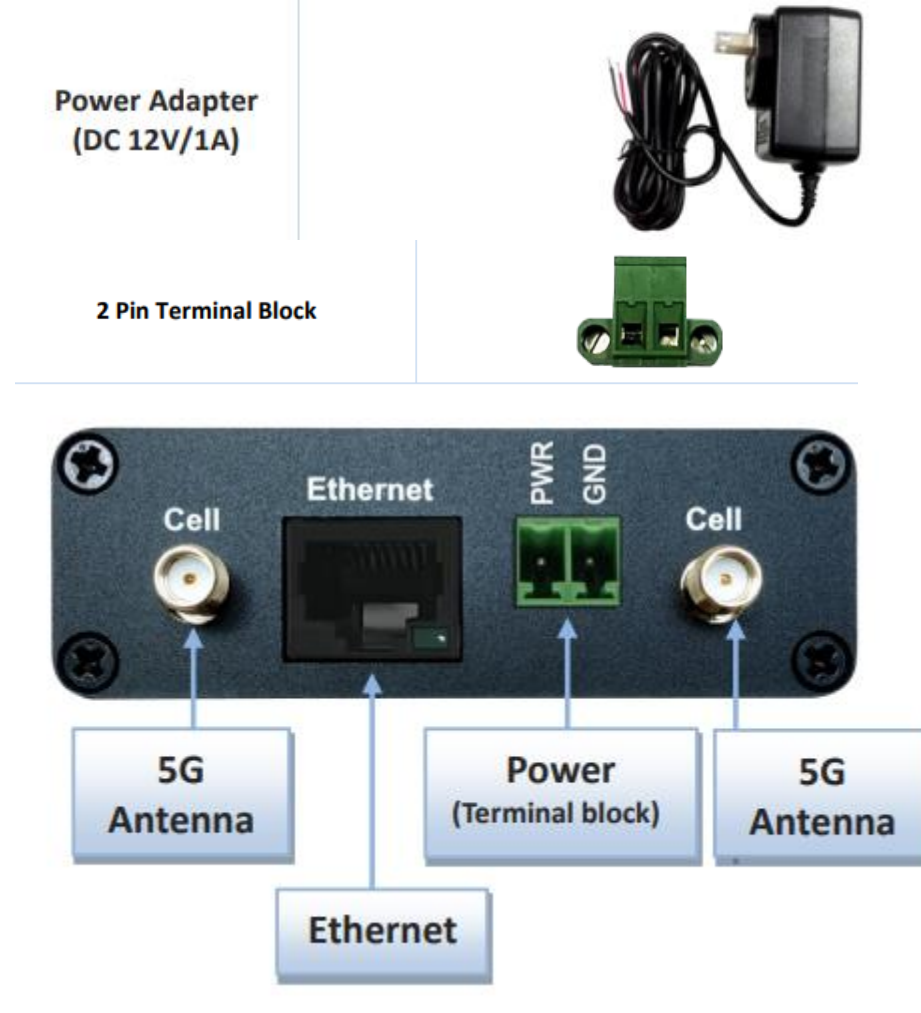

Power input: TB 5-32V DC

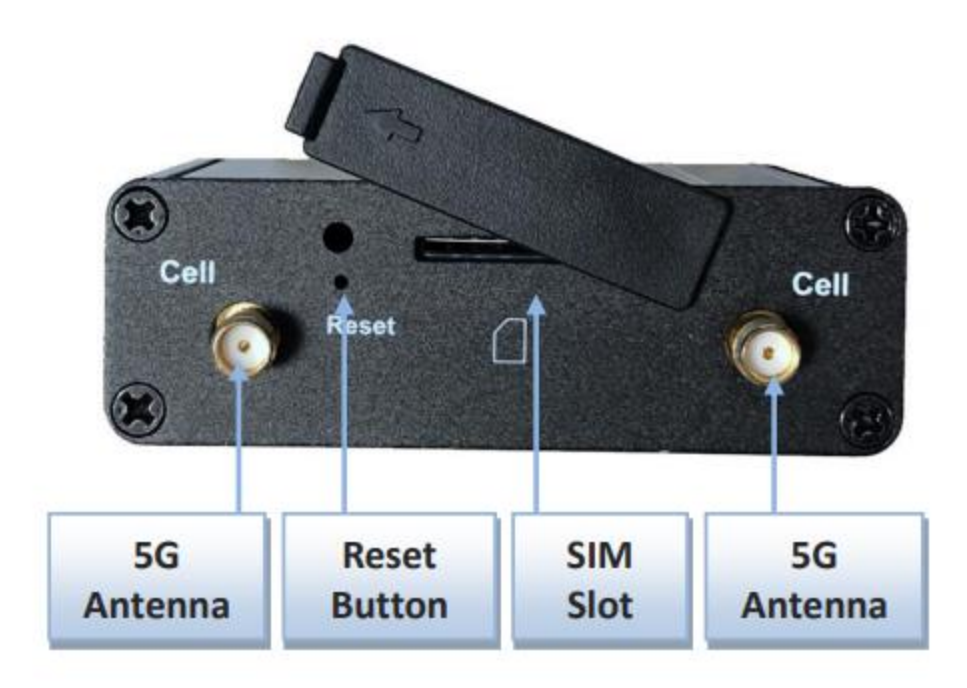

#### LED Indication

| ወ | P | .atl |
|---|---|------|
|   |   |      |

| Indication         | LEDColor    | Description                                                                                                    |
|--------------------|-------------|----------------------------------------------------------------------------------------------------|
| Over               | Blue        | Steady On: Device power is on<br>Off: Device power is off                                                                                                    |
| Cell/PDP           | Blue<br>Red | Red and Steady On: Cellular is not registered to network.<br>Red and Flash: Cellular is registering to network.<br>Blue and Steady On: The device registers to 5G network.<br>Blue and Slow Flash: The device registers to LTE or3G network. |
| Signal<br>Strength | Blue        | Blue and Steady On: Cellular signal is good.<br>Blue and Slow Flash: Cellular signal is weak.<br>OFF: No cellular signal.                                                                                                    |

UM:

https://www.amitwireless.com/upload/products/download/UM\_IDG450-0GT0C-20230502.pdf

# 6 Setup your AWS account and permissions

If you do not have an existing AWS account and user, refer to the online AWS documentation at <u>Set up your AWS Account</u>. To get started, follow the steps outlined in the sections below:

- Sign up for an AWS account
- <u>Create an administrative user</u>
- Open the AWS IoT console

Pay special attention to the Notes.

## 7 Create resources in AWS IoT

Refer to the online AWS documentation at <u>Create AWS IoT Resources</u>. Follow the steps outlined in these sections to provision resources for your device:

- Create an AWS IoT Policy
- <u>Create a thing object</u>

Pay special attention to the Notes.

## 8 Provision the device with credentials

Device support wget, use it to transmit credential files into the device.

```
root@sdxlemur:/tmp# mkdir certs
root@sdxlemur:/tmp# cd certs/
root@sdxlemur:/tmp/certs# wget http://192.168.123.8/certificate.pem.crt
--2023-09-12 08:15:26-- http://192.168.123.8/certificate.pem.crt
Connecting to 192.168.123.8:80... connected.
HTTP request sent, awaiting response... 200 OK
Length: 1224 (1.2K) [application/octet-stream]
Saving to: 'certificate.pem.crt'
                     100%[=====>] 1.20K --.-KB/s
certificate.pem.crt
                                                                            in 0.001s
2023-09-12 08:15:26 (1.37 MB/s) - 'certificate.pem.crt' saved [1224/1224]
root@sdxlemur:/tmp/certs# wget http://192.168.123.8/private.pem.key
--2023-09-12 08:15:32-- http://192.168.123.8/private.pem.key
Connecting to 192.168.123.8:80... connected.
HTTP request sent, awaiting response... 200 OK
Length: 1675 (1.6K) [application/octet-stream]
Saving to: 'private.pem.key'
                      100%[=======
                                                          1.64K --.-KB/s
private.pem.key
                                         ---->]
                                                                            in 0.001s
2023-09-12 08:15:32 (1.08 MB/s) - 'private.pem.key' saved [1675/1675]
```

Use chmod to change directory and file permission for aws-iot-device-client to work.

chmod 700 /tmp/certs chmod 600 /tmp/certs/private.pem.key chmod 644 /tmp/certs/certificate.pem.crt

## 9 Run the demo

We ported aws-iot-device-client onto the device, provide access to AWS IoT Core, AWS IoT Device Management, and AWS IoT Device Defender features.

Run aws-iot-device-client with credential files and custom configure to connect with AWS IoT Core.

aws-iot-device-client --endpoint YOUR\_ENDPOINT --cert YOUR\_CERTIFICATION\_FILE --key YOUR\_PRIVARY\_KEY\_FILE --thing-name YOUR\_THING\_NAME --enable-pub-sub true --publish-topic YOUR\_PUB\_TOPIC -publish-file YOUR\_PUB\_FILE --subscribe-topic YOUR\_SUB\_TOPIC --subscribe-file YOUR\_SUB\_FILE

## 10 Verify messages in AWS IoT Core

Configure aws-iot-device-client with following content.

./aws-iot-device-client --endpoint a23v0kc331fyxj-ats.iot.us-east-1.amazonaws.com -cert ./certs/certificate.pem.crt --key ./certs/private.pem.key --thing-name IDG450\_0GT0C --enable-pub-sub true --publish-topic IDG450/pubtest --publishfile ./subpub/pub --subscribe-topic IDG450/subtest --subscribe-file ./subpub/sub Specify file subpub/pub as publish MQTT topic file subscribing topic IDG450/pubtest , with content below

| root@sdx1        | .emur:/tr | np/subpu | ıb# ( | cat p | pub    |
|------------------|-----------|----------|-------|-------|--------|
| { <b>"IDG450</b> | OGTOC":   | "Hello   | AWS   | IoT   | Core!" |

And then can see the MQTT test client subscriber received the message that device published.

| Subscribe to a topic                                                                                                    | Publish to a topic                                                                                          |
|----------------------------------------------------------------------------------------------------|----------------------------------------------------------------------------------------------------|
| Topic filter       Info         The topic filter describes the topic(s) to         #         • Additional configuration         Subscribe | which you want to subscribe. The topic filter can include MQTT wildcard characters.                         |
| Subscriptions #                                                                                                    | Pause Clear Export Edit                                                                                     |
| # ♥ X                                                                                                    | You cannot publish messages to a wildcard topic.<br>Please select a different topic to publish messages to. |
|                                                                                                    | S450/pubtest September 13, 2023, 10:47:10 (UTC+0800)                                                        |
| {<br>"ID<br>}                                                                                                    | G450_0GT0C": "Hello AWS IoT Core!"                                                                          |
| ► Pro                                                                                                    | operties                                                                                                    |

Specify file subpub/sub as subscribe MQTT topic file subscribing topic IDG450/subtest

| Subscribe to a top                                   | pic Publish to a topic                                                                         |  |  |
|------------------------------------------------------|------------------------------------------------------------------------------------------------|--|--|
| Topic name<br>The topic name identifies the me<br>0. | essage. The message payload will be published to this topic with a Quality of Service (QoS) of |  |  |
| Q IDG450/subtest                                     | ×                                                                                              |  |  |
| Message payload                                      |                                                                                                |  |  |
| {<br>"message": "Hello from A<br>}                   | WS IoT console"                                                                                |  |  |
| Additional configuration<br>Publish                  | n                                                                                              |  |  |
| Subscriptions                                        | IDG450/subtest Pause Clear Export Edit                                                         |  |  |
| IDG450/subtest 🛇 🗙                                   | Message payload                                                                                |  |  |
|                                                      | {     "message": "Hello from AWS IoT console"     }                                            |  |  |
| Additional configuration                             |                                                                                                |  |  |
|                                                      | Publish                                                                                        |  |  |

Publish a message to topic IDG450/subtest through MQTT test client publisher and can see the device received a message in the subscribe file.

| 2023-09-12T08:52:14.228Z [DEBUG] {samples/PubSubFeature.cp<br>_topic, size: 45 bytes | <pre>pp}: Message received on subscribe</pre> |  |
|--------------------------------------------------------------------------------------|-----------------------------------------------|--|
| root@sdxlemur:/tmp/subpub# cat sub                                                   |                                               |  |
| {     "message": "Hello from AWS IoT console"                                        |                                               |  |
| }root@sdxlemur:/tmp/subpub#                                                          |                                               |  |

## 11 Troubleshooting

If you need troubleshooting tips for resolving common or potential problems with your device, please contact <u>service@amit.com.tw</u> or <u>sales@amit.com.tw</u>. For more information, refer to the AWS online documentation on Troubleshooting AWS IoT.